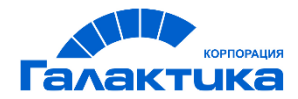

# ГАЛАКТИКА MES

# ИНСТРУКЦИЯ ПО УСТАНОВКЕ И ОБНОВЛЕНИЮ СИСТЕМЫ

# Аннотация

Настоящий документ содержит инструкцию по установке, настройке и обновлению системы *Галактика MES* (версии не ниже 2.0.15.707), предназначенную для решения задач оперативного планирования и управления производственными процессами на цеховом уровне.

Издание 06.2021

© АО "Корпорация Галактика", 2021 Запрещается распространять без согласования с собственником ПО

# Оглавление

| 1.  | Техническая архитектура системы Галактика MES                         | 5  |
|-----|-----------------------------------------------------------------------|----|
| 11  | Состав системы Галактика MES                                          | 5  |
| 1.1 |                                                                       | 5  |
| 1.2 | . техническая архитектуры системы                                     | 5  |
| 2.  | Файловая структура системы Галактика MES                              | 6  |
| 3.  | Установка системы Галактика MES                                       | 7  |
| 3.1 | . Сервер лицензий                                                     | 7  |
| 32  |                                                                       | 7  |
| 2.2 |                                                                       | 7  |
| 5.5 | . Сервер приложении                                                   | /  |
| 3.4 | . Приложение для обновления структуры БД системы                      | 7  |
| 3.5 | . Терминальный клиент (терминал сбора данных)                         | 7  |
| 4.  | Настройка системы лицензирования                                      | 8  |
| 4.1 | . Установка сервера лицензий                                          | 8  |
| 42  | Размешение пицензионного файла                                        | 8  |
| 1.2 |                                                                       | 10 |
| 4.5 | пастроика адреса и порта сервера лицензии                             | 10 |
| 4.4 | . Запуск сервера лицензии                                             | 10 |
| 4.5 | . Регистрация сервера лицензий как службы OC Windows                  | 10 |
| 4.6 | . Удаление службы сервера лицензий                                    | 11 |
| 5.  | Настройка файлов конфигурации системы                                 | 12 |
| 5.1 | . Основное клиентское приложение                                      | 12 |
| 5.  | .1.1. Настройка соединения с БД системы                               | 12 |
| 5.  | .1.2. Настройка подключения к серверу лицензий                        | 13 |
| 5.  | .1.3. Настройка подключения к серверу приложений                      | 14 |
| 5.  | .1.4. Настройка таймаута команд и завершения транзакций               | 14 |
| 5.  | .1.5. Настройка возможности вывода диагностической информации         | 15 |
| 5.  | .1.6. Настройка возможности выполнения автоматических тестов          | 15 |
| 5.  | .1.7. Настройка запрета входа в систему без ввода пароля пользователя | 15 |
| 5.  | .1.8. Настройка подключения дополнительных модулей                    | 16 |
| 5.  | .1.9. Настройка хранения файлов в системе                             | 17 |
| 5.  | .1.10. Настройка логирования работы приложения                        | 19 |
| 5.  | .1.11. Настройка XAF-протоколирования работы приложения               | 20 |
| 5.  | .1.12. Настройка хранения файлов модели приложения пользователей      | 22 |
| 5.  | .1.13. Настройка интеграции (обмена данными) АММ <=> MES              | 23 |
| 5.2 | . Сервер приложений                                                   | 24 |
| 5.  | .2.1. Настройка соединения с БД системы                               | 24 |
| 5.  | .2.2. Настройка подключения к серверу лицензий                        | 26 |
| 5.  | 2.3. Настройка для подключения к серверу приложений                   | 26 |
| 5.  | 2.4. Настройка таймаута команд и завершения транзакций                | 27 |
| 5.  | .2.5. Настройка подключения дополнительных модулей                    | 27 |
| 5.  | .2.6. Настройка хранения файлов в системе                             | 28 |
| 5.  | .2.7. Настройка логирования работы сервера                            | 29 |
| 5.  | .2.8. Настройка XAF-протоколирования работы сервера                   | 31 |
| 5.  | .2.9. Регистрация сервера приложений как службы ОС Windows            | 33 |
| 5.  | .2.10. Удаление службы сервера приложений                             | 34 |

| 5.   | 2.11. | Настройка интеграции (обмена данными) AMM <=> MES | 35 |
|------|-------|---------------------------------------------------|----|
| 5.3. | Пр    | иложение для обновления структуры БД системы      | 37 |
| 5.   | 3.1.  | Настройка соединения с БД системы                 | 37 |
| 5.   | 3.2.  | Настройка подключения к серверу лицензий          | 37 |
| 5.   | 3.3.  | Настройка XAF-протоколирования работы приложения  | 37 |
| 5.4. | Ад    | аптер MES для интеграционной шины Галактика ESB   | 38 |
| 5.   | 4.1.  | Настройка соединения с БД системы                 | 38 |
| 5.   | 4.2.  | Настройка подключения к серверу лицензий          | 38 |
| 5.   | 4.3.  | Настройка хранения файлов в системе               | 38 |
| 5.   | 4.4.  | Настройка логирования работы адаптера             | 38 |
| 6.   | Созд  | ание новой БД системы                             | 39 |
| 7.   | Испо  | ользование системы                                | 40 |
| 7.1. | Oc    | новное клиентское приложение                      | 40 |
| 7.2. | Ce    | овер приложений                                   | 40 |
| 7.3. | Tep   | оминальный клиент (терминал сбора данных)         | 40 |
| 8.   | Уста  | новка обновлений системы                          | 41 |
| 8.1. | Oc    | новное клиентское приложение                      | 41 |
| 8.2. | Ce    | овер приложений                                   | 41 |
| 8.3. | Пр    | иложение для обновления структуры БД системы      | 42 |
| 8.4. | Tep   | оминальный клиент (терминал сбора данных)         | 42 |
| 9.   | Возв  | рат к предыдущей версии системы                   | 43 |

# 1. Техническая архитектура системы Галактика MES

# 1.1. Состав системы Галактика MES

Система Галактика MES состоит из следующих компонентов:

- Основное клиентское приложение;
- Терминальный клиент (терминал сбора данных);
- Сервер приложений;
- Приложение для обновления структуры БД системы;
- Адаптер MES для интеграционной шины Галактика ESB.

# 1.2. Техническая архитектуры системы

Система Галактика MES функционирует в сетях с выделенным сервером или группой серверов. Существует следующие варианты (архитектуры) установки и развертывания системы:

• Вариант «Сервер базы данных – терминальный сервер – рабочая станция». Клиентом является терминальный сервер (см. Рис. 1.1).

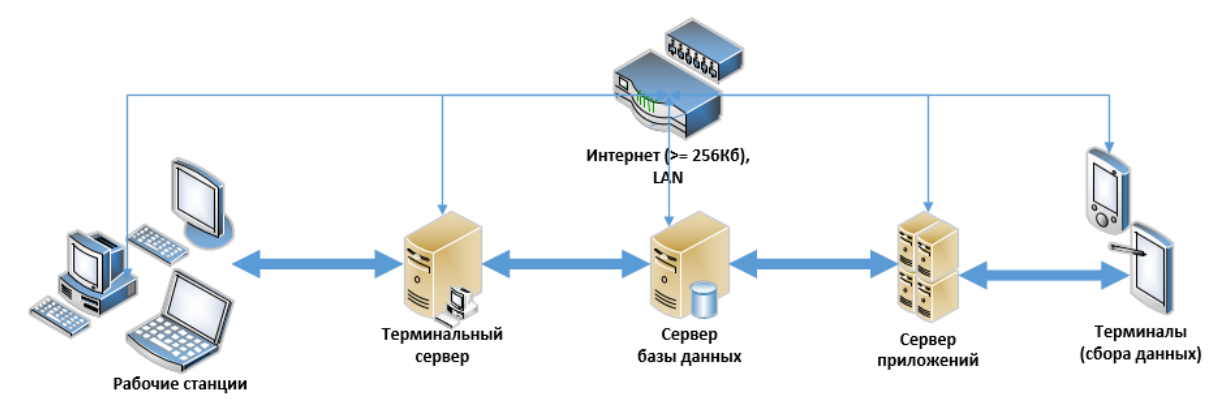

Рис. 1.1 – Основной клиент – терминальный сервер

• Вариант «Сервер базы данных – рабочая станция». Клиентом является рабочая станция (см. Рис. 1.2).

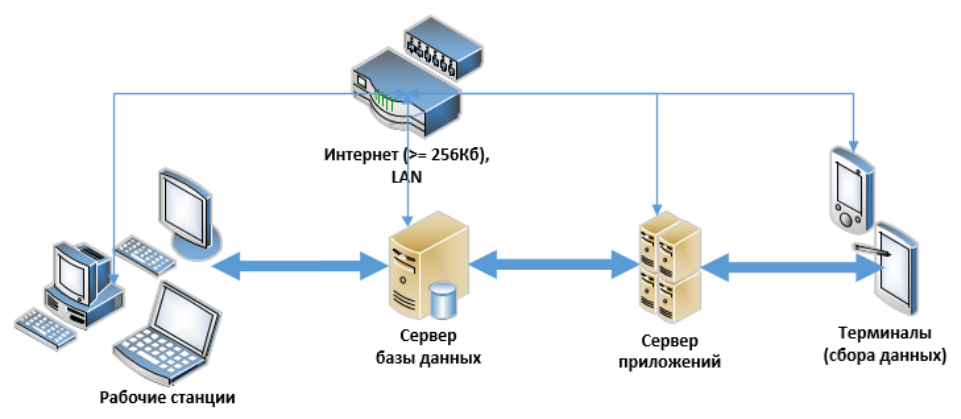

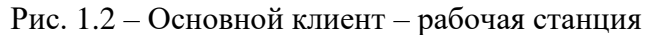

# 2. Файловая структура системы Галактика MES

| Папка                  | Краткое описание                                                         |  |  |  |
|------------------------|--------------------------------------------------------------------------|--|--|--|
| WinApp                 | Основное клиентское приложение                                           |  |  |  |
| config                 | Папка файлов конфигурации основного клиентского приложения               |  |  |  |
| LicenseServer          | Папка сервера лицензий                                                   |  |  |  |
| ModelEditor            | Папка редактора модели приложения                                        |  |  |  |
| ru                     | Папка файлов локализации                                                 |  |  |  |
| AppServer              | Сервер приложений                                                        |  |  |  |
| config                 | Папка файлов конфигурации сервера приложения                             |  |  |  |
| P2pGeneratedAssemblies | Папка модели интеграции AMM <=> MES (P2P)                                |  |  |  |
| ru                     | Папка файлов локализации                                                 |  |  |  |
| DbUpdater              | Приложение для обновления структуры БД системы                           |  |  |  |
| config                 | Папка файлов конфигурации приложения для обновления структуры БД системы |  |  |  |
| ru                     | Папка файлов локализации                                                 |  |  |  |
| Terminal               | Терминальный клиент (терминал)                                           |  |  |  |
|                        | Файл программы установки и инструкция по установке Терминального клиента |  |  |  |
| AppAdapter             | Адаптер MES для интеграционной шины Галактика<br>ESB                     |  |  |  |
| CommonBin              | Папка рабочих библиотек приложения                                       |  |  |  |
| Storage                | Вспомогательная папка для интеграции                                     |  |  |  |

#### Таблица 2.1: Структура архива установочных файлов системы

# 3. Установка системы Галактика MES

# 3.1. Сервер лицензий

Выполните установку и настройку сервера лицензий (см. п. 4).

## 3.2. Основное клиентское приложение

Распакуйте папку **WinApp** из архива установочных файлов системы в необходимое месторасположение. Выполните настройку файлов конфигурации приложения (см. п. 5.1).

# 3.3. Сервер приложений

Распакуйте папку **AppServer** из архива установочных файлов системы в необходимое месторасположение. Выполните настройку файлов конфигурации приложения (см. п. 5.2).

# 3.4. Приложение для обновления структуры БД системы

Распакуйте папку **DbUpdater** из архива установочных файлов системы в необходимое месторасположение. Выполните настройку файлов конфигурации приложения (см. п. 5.3).

# 3.5. Терминальный клиент (терминал сбора данных)

Выполните установку терминального клиента в соответствии с «Галактика MES 2.0. Руководство администратора. Инструкция по установке Терминала» (находится в папке **Terminal**).

# 4.1. Установка сервера лицензий

Если сервер лицензий еще не установлен, то необходимо на компьютере, где будет размещен сервер лицензий, создать отдельную папку (например: C:\LicenseServer) и скопировать в нее содержимое папки LicenseServer из архива установочных файлов системы (см. п.2).

# 4.2. Размещение лицензионного файла

Скопируйте (разместите на сервере лицензий) лицензионный файл (с расширением.*xlic*, см. **Таблица 4.1**). Затем выполните настройку для лицензионного файла. Для этого в файле конфигурации *Xafari.Licensing.Light.exe.config* в секции <*appSettings>* необходимо указать путь и имя лицензионного файла, скорректировав строку:

<add key="XafariLicenseFile" value="<путь и имя лицензионного файла>"/>

Например:

<appSettings>

<add key="XafariLicenseFile" value="C:\GalaktikaLicense\LicenseMES.xlic"/> </appSettings>

Если лицензионный файл размещен в той же папке, где сервер лицензий (например: C:\LicenseServer), то достаточно указать только имя лицензионного файла:

<appSettings>

<add key="XafariLicenseFile" value="LicenseMES.xlic"/> </appSettings>

| №  | Параметр     | Описание                                                                         | Пример значения |
|----|--------------|----------------------------------------------------------------------------------|-----------------|
| 1. | Licensee     | Идентификатор клиента<br>(заказчика), для которого выписан<br>лицензионный файл. | TechMash        |
| 2. | Licensor     | Идентификатор субъекта,<br>выписавшего данный<br>лицензионный файл.              | Галактика       |
| 3. | LicensorUser | Идентификатор ответственного<br>лица, выписавшего данный<br>лицензионный файл.   | IvanovVA        |
| 4. | Product      | Наименование лицензируемого программного продукта.                               | Galaktika.MES   |

Таблица 4.1. Краткое описание параметров лицензионного файла

| N⁰ | Параметр               | Описание                                                                                                    | Пример значения |
|----|------------------------|----------------------------------------------------------------------------------------------------|-----------------|
| 5. | ProductVersion         | Номер версии лицензируемого программного продукта                                                                                                    | 2.0             |
| 6. | LicenseMode            | Наличие данного параметра со<br>значением равным Evaluation<br>говорит о том, что система будет<br>работать в демонстрационном<br>режиме.                                                                                                    | Evaluation      |
| 7. | SupportExpired         | Дата окончания срока действия<br>технической поддержки. После<br>истечения даты, указанной в<br>данном параметре установка<br>обновлений будет невозможна.                                                                                                    | 31/07/2020      |
| 8. | LicenseExpired         | Дата окончания срока действия<br>лицензии. После истечения даты,<br>указанной в данном параметре<br>запуск и работа всех компонентов<br>системы будет невозможна<br>(аналогично отсутствию<br>лицензии или доступа к серверу<br>лицензий). Для режима<br>(LicenseMode) = Evaluation<br>(демонстрационный режим)<br>параметр должен быть задан<br>обязательно. | 31/12/2021      |
| 9. | -ConcurentConnections- | Количество конкурентных<br>лицензий (количество<br>одновременно работающих<br>пользователей с основным<br>клиентским приложением).                                                                                                    | MES=80          |

| <ul><li>&lt;Идентификатор<br/>функционального</li><li>Определяет<br/>функциональности (ф)</li></ul>                                                                                                    | 1 1                                                                                                    |
|----------------------------------------------------------------------------------------------------|----------------------------------------------------------------------------------------------------|
| модуля / группы         системы, доступных           функций /         использования согласно д           функциональности         лицензионному файлу.           системы>         базовых лицензий           функциональности         использования согласно д           гистемы>         базовых лицензий           указанное количество опр         максимальное           можно         испол           функциональность модул         базовой лицензии           подразделений, для н         можно           подключение терминалов         данных) (MESTER) ук           количество         опр           максимальное         опр | объем         MESBASSER=1           лиций)         MESORDEVG=1           для         MESBASBCD=1           анному         MESBASESB=1           для         MESORDBAS=8           модули         MESORDCPL=1           SHBAS)         MESMSHBAS=8           мезокорона         MESMSHBAS=8           мезокорона         MESMSHBAS=8           мезокорона         MESMSHBAS=8           мезокорона         MESMSHPMR=1           вавать         MESTER=30           я.         Для           на         (сбора           азанное         еделяет           числю         Числю |

# 4.3. Настройка адреса и порта сервера лицензий

В файле конфигурации *Xafari.Licensing.Light.exe.config* в секции *<appSettings>* укажите адрес и порт сервера лицензий вида [сервер лицензий]:[номер порта]:

<add key="XafariLicenseServer "value="<cepвер лицензий: номер nopma>"/>

```
Например:
</appSettings>
...
<add key="XafariLicenseServer" value="27.0.0.1:33777" />
...
</appSettings>
```

# 4.4. Запуск сервера лицензий

Для запуска сервера лицензий запустите файл «...\**Xafari.Licensing.Light.exe**» из папки, в которой размещен сервер лицензий (см. п. 4.1).

# 4.5. Регистрация сервера лицензий как службы OC Windows

Для регистрации сервера лицензий как службы OC Windows следует в командной строке от имени Администратора выполнить следующую команду:

Xa fari.Licensing.Light.exe-i

#### 🖭 Администратор: C:\Windows\System32\cmd.exe

Microsoft Windows [Version 10.0.18362.449] (с) Корпорация Майкрософт (Microsoft Corporation), 2019. Все права защищены.

c:\Galaktika\LicenseServerMES>Xafari.Licensing.Light.exe -i

После регистрации сервера лицензий будет выведено сообщение «Service started successfully»

| 🖾 Администратор: C:\Windows\System32\cmd.exe                                                                                                    |  |
|----------------------------------------------------------------------------------------------------|--|
| Microsoft Windows [Version 10.0.18362.449]<br>(с) Корпорация Майкрософт (Microsoft Corporation), 2019. Все права защищены.                                                                                                    |  |
| c:\Galaktika\LicenseServerMES>Xafari.Licensing.Light.exe -i<br>Xafari.Licensing.Light AssemblyVersion=1.2.0.3 FileVersion=1.2.0.3 Build=20190911 15:25<br>Service 'XafariLicenseLight\$33666' is not found.<br>Устанавливается служба XafariLicenseLight\$33666<br>Служба XafariLicenseLight\$33666 успешно установлена. |  |
| Создается исходный EventLog XafariLicenseLight\$33666 в журнале Application<br>Try start the service                                                                                                    |  |
| Service started successfully.<br>OK.                                                                                                    |  |

После этого настройте требуемый тип запуска (для сервера лицензий как службы OC Windows):

| 🖏 Службы                               |                                         |                                                    |                             |                                 |                                |                   |             | - 0                            | ×    |
|----------------------------------------|-----------------------------------------|----------------------------------------------------|-----------------------------|---------------------------------|--------------------------------|-------------------|-------------|--------------------------------|------|
| Файл Действие Вид                      | Справка                                 |                                                    |                             |                                 |                                |                   |             |                                |      |
| 🗢 🏟 📅 🖾 🧟 🔒                            | 🚺 📰 🕨 🖩 II IÞ                           |                                                    |                             |                                 |                                |                   |             |                                |      |
| <ul> <li>Службы (локальные)</li> </ul> | 0 Crowby (201225-1110)                  |                                                    |                             |                                 |                                |                   |             |                                |      |
|                                        | Служов (локальные)                      | · · · · ·                                          |                             | Свойства: XafariLi              | censeLight\$33777 (Лока        | льный компь       | ютер) Х     |                                |      |
|                                        | XafariLicenseLight\$33777               | Имя                                                | Описание                    | Ofiume Proseco                  | Posstano Posstano              | 2200000000        |             | іп запуска                     | ^    |
|                                        | Octavorum conorfiu                      | Confice Source Engine                              | Сохранение установочн       | в вкод в са                     | boccranobienu                  |                   | in .        | ручную                         |      |
|                                        | Перезапустить службу                    | CopenSSH Authentication Agent                      | Agent to hold private key:  | <ul> <li>Имя службы:</li> </ul> | XafariLicenseLight\$3377       | 7                 |             | пслючена                       |      |
|                                        |                                         | 😪 Plug and Play                                    | Позволяет компьютеру        | Отображаемое                    | XafariLicenseLight\$3377       | 7                 |             | ручную                         |      |
|                                        |                                         | Rml Driver HPZ12                                   |                             | RMN:                            | Material Description (Cold for | Deadland VCaladar | 1 MEC       | этоматически                   |      |
|                                        | Описание:<br>Xafari Licensing Light for | RrintWorkflow_2246905                              | Обеспечивает поддержк       | описание:                       | Address: '127.0.0.1:3377       | 7.                | Ka.MED.     | ручную                         |      |
|                                        | Product 'Galaktika.MES'.                | Quality Windows Audio Video Experience             | Quality Windows Audio V     | 4                               |                                |                   |             | ручную                         |      |
|                                        | Address: '127.0.0.1:33777'.             | RabbitMQ                                           | Multi-protocol open sour    | ×                               |                                |                   | ~           | этоматически                   |      |
|                                        |                                         | Sentinel LDK License Manager                       | Manages licenses secured    | Исполняемый ф                   | айл:                           |                   |             | этоматически                   |      |
|                                        |                                         | Shared PC Account Manager                          | Manages profiles and acc    | C:\LicenseServe                 | r\Xafari.Licensing.Light.ex    | e"                |             | тключена                       |      |
|                                        |                                         | 🥨 SMP дисковых пространств (Майкрософт)            | Служба узла для постав      | L                               |                                |                   |             | ручную                         |      |
|                                        |                                         | SQL Server (MSSQLSERVER)                           | Осуществляет хранение       | INT Sallycka.                   | Автоматически (отлож)          | енный запуск)     | ~           | этоматически                   |      |
|                                        |                                         | SQL Server (MSSQLSERVER2017)                       | Осуществляет хранение       | ·                               |                                |                   |             | этоматически                   |      |
|                                        |                                         | SQL Server CEIP service (MSSQLSERVER)              | CEIP service for Sql server | Состояние:                      | Выполняется                    |                   |             | этоматически                   |      |
|                                        |                                         | SQL Server CEIP service (MSSQLSERVER2017)          | CEIP service for Sql server |                                 | 0                              |                   | 0           | втоматически                   |      |
|                                        |                                         | SQL Server Integration Services CEIP service 14.0  | CEIP service for Sql server | Запустить                       | Остановить Прио                | становить         | Іродолжить  | втоматически                   |      |
|                                        |                                         | 🥋 SQL Server, службы синхронизации контроля версий | Предоставляет интерфе       | Вы можете указа                 | ать параметры запуска,         | применяемые       | при запуске | втоматически                   |      |
|                                        |                                         | 🔐 SysMain                                          | Поддерживает и улучша       | в службы из этого               | диалогового окна.              |                   |             | втоматически                   |      |
|                                        |                                         | Service Tib Mounter Service                        |                             | Параметры зап                   | 17 Y A                         |                   |             | учную                          |      |
|                                        |                                         | Q WarpJITSvc                                       | Provides a JIT out of proce | e                               | jord.                          |                   |             | ручную (активировать запуск)   |      |
|                                        |                                         | Section 2010 Audio                                 | Управление средствами       |                                 |                                |                   |             | втоматически                   |      |
|                                        |                                         | Service Windows Mixed Reality OpenXR Service       | Enables Mixed Reality Op    | 4                               | OK                             | 0                 | Deveryour   | уучную                         |      |
|                                        |                                         | 🔐 Windows Search                                   | Индексирование контен       | n                               | UK                             | UIMena            | Применить   | втоматически (отложенный запу  | /ск) |
|                                        |                                         | Wireless PAN DHCP Server                           |                             |                                 |                                |                   |             | Вручную                        |      |
|                                        |                                         | 🔍 XafariLicenseLight\$33777                        | Xafari.Licensing.Light for  | Product 'Galaktika.M            | IES'. Address: '127.0.0.1:3    | 3777'.            | Выполняется | Автоматически (отложенный запу | /ск) |
|                                        |                                         | Story Accessory Management Service                 | This service manages con    | nected Xbox Accesso             | ories.                         |                   |             | Вручную (активировать запуск)  |      |
|                                        |                                         | 🥋 Автоматическая настройка сетевых устройств       | Служба автоматической       | і установки подклю              | ченных к сети устройс          | гв отслеж         | Выполняется | Вручную (активировать запуск)  |      |
|                                        |                                         | Автоматическое обновление часового пояса           | Автоматическая настрой      | йка часового пояса              | для системы.                   |                   |             | Отключена                      |      |
|                                        |                                         | 🥋 Автонастройка WWAN                               | Эта служба управляет м      | обильными широк                 | ополосными (GSM и C            | DMA) кар          |             | Вручную                        |      |
|                                        |                                         | 🥨 Автономные файлы                                 | Служба автономных фа        | йлов выполняет раб              | боту по обслуживанию           | кэша ав           |             | Вручную (активировать запуск)  |      |
|                                        |                                         | 🥋 Агент SQL Server (MSSQLSERVER)                   | Выполняет задания, наб.     | людает за SQL Serve             | г, выдает предупрежде          | ния и обе         |             | Вручную                        | ~    |
|                                        |                                         | <                                                  |                             |                                 |                                |                   |             |                                | >    |
|                                        | Расширенный (Стандартный/               |                                                    |                             |                                 |                                |                   |             |                                |      |
|                                        |                                         |                                                    |                             |                                 |                                |                   |             |                                |      |

Рис. 4.1 – Настройка сервера лицензий как службы ОС Windows

# 4.6. Удаление службы сервера лицензий

Для регистрации сервера лицензий как службы OC Windows следует в командной строке (cmd) от имени Администратора выполнить следующую команду:

#### Xafari.Licensing.Light.exe –u

После удаления службы для сервера лицензий будет выведено соответствующее сообщение.

# 5. Настройка файлов конфигурации системы

# 5.1. Основное клиентское приложение

Запускаемый модуль Галактика MES – *Galaktika.MES.Win.exe* (в папке WinApp). Параметры запуска и работы основного клиентского приложения настраиваются в файлах конфигурации:

- appSettings.config;
- connectionStrings.config;
- nlog.config;
- resolver.config;
- systemDiagnostics.config;

находящемся в подпапке *config* папки основного клиентского приложения (WinApp). Основные параметры, настраиваемые в файлах конфигурации:

- соединение с базой данных;
- подключение к серверу лицензий;
- подключение к серверу приложений;
- предельное время (таймаут) выполнения команд и завершения транзакции;
- возможность вывода диагностической информации;
- возможность выполнения автоматических тестов;
- запрет входа в систему без ввода пароля пользователя;
- дополнительно подключаемые функциональные модули;
- хранение файлов в системе;
- логирование работы приложения (варианты вывода в лог и уровень детализации);
- ХАГ-протоколирование работы приложения (место хранения и уровень детализации);
- место хранения файлов модели приложения пользователей;
- настройка интеграции (обмена данными) AMM <=> MES.

### 5.1.1. Настройка соединения с БД системы

В файле конфигурации *connectionStrings.config* в секции *<connectionString>* необходимо настроить строку соединения с базой данных системы. Строка соединения с базой данных приложения называется *ConnectionString* и указывается в формате:

<add name="ConnectionString" connectionString="[параметры подключения]" />

Описание ключевых параметров приведено в таблице ниже.

Таблица 5.1. Описание ключевых параметров соединения с базой данных

| Параметр    | Краткое описание                                                              |
|-------------|-------------------------------------------------------------------------------|
| Data Source | Имя или сетевой адрес сервера, к которому необходимо подключиться, в формате: |

| Параметр            | Краткое описание                                                                                                    |
|---------------------|----------------------------------------------------------------------------------------------------|
|                     | [имя сервера]\[имя экземпляра]                                                                                                    |
| Initial Catalog     | Имя базы данных                                                                                                    |
| Integrated Security | При значениях <i>true</i> или <i>SSPI</i> (для Windows–аутентификации) соединение с БД выполняется от имени пользователя, под которым запущено приложение.                              |
|                     | При значении, равном <i>false</i> в строке соединения необходимо указать параметры User ID и Password.                                                                                  |
|                     | Если указаны параметры User ID и Password, и при этом значение параметра Integrated Security равно <i>true</i> или <i>SSPI</i> , то параметры User ID и Password будут проигнорированы. |
|                     | Значение по умолчанию: false.                                                                                                    |
| User ID             | Имя учетной записи пользователя для подключения к серверу базы данных.                                                                                                    |
| Password            | Пароль к учетной записи пользователя для подключения к серверу базы данных.                                                                                                    |

**Примечание**: Не рекомендуется использовать в строке соединения параметры User ID и Password. Для поддержания высокого уровня безопасности настоятельно рекомендуется вместо этого использовать параметр Integrated Security.

Пример настройки строки соединения, когда сервер БД (СУБД) развернут локально на том же компьютере, где запускается основное приложений MES (вариант настройки для демонстрационной БД):

<connectionString> <add name="ConnectionString" connectionString="Integrated Security=SSPI; Pooling=false;Data Source=(local); Initial Catalog=Galaktika.Mes.Demo;MultipleActiveResultSets=True"/> </connectionString>

Пример настройки строки соединения к удаленному серверу БД (СУБД): <*connectionString>* 

<add name="ConnectionString" connectionString="Integrated Security=SSPI; Pooling=false;Data Source=dechprom\mes;

Initial Catalog=Galaktika.mes;MultipleActiveResultSets=True"/>

</connectionString>

### 5.1.2. Настройка подключения к серверу лицензий

В файле конфигурации *appSettings.config* в секции *<appSettings>* необходимо настроить адрес и порт для подключения к серверу лицензий. Укажите строку подключения к серверу лицензий вида [сервер лицензий]:[номер порта], например:

</appSettings>

```
<add key="XafariLicenseServer" value="10.12.11.77:33666" />
```

```
...
```

Если сервер лицензий развернут локально на том же компьютере, где запускаются лицензируемый Сервер приложений MES:

```
</appSettings>
...
<add key="XafariLicenseServer" value="127.0.0.1:33777" />
...
</appSettings>
```

#### 5.1.3. Настройка подключения к серверу приложений

В файле конфигурации *appSettings.config* в секции *<appSettings>* необходимо настроить адрес и порт для подключения к серверу приложений (через SignalIR). Укажите адрес и порт сервера приложений, например:

```
</appSettings>
...
<add key="AppServerHost" value="http://10.11.10.254"/>
<add key="AppServerPort" value="9999"/>
...
```

```
</appSettings>
```

Если сервер приложений развернут локально на том же компьютере, где запускается основное приложений MES:

```
</appSettings>
```

```
<add key="AppServerHost" value="http://localhost"/>
<add key="AppServerPort" value="9999"/>
```

</appSettings>

#### 5.1.4. Настройка таймаута команд и завершения транзакций

Если выполнение некоторых команд / транзакций в системе (например, с большим объемом данных и/или вычислений) не завершается (с выводом сообщения об ошибке из-за превышения таймаута), то в файле конфигурации *appSettings.config* в секции *<appSettings>* необходимо увеличить (заданное по умолчанию) предельное время (таймаут) выполнения команд и завершения транзакции в соответствующих параметрах:

```
</appSettings>
```

```
<add key="CommandTimeout" value="300" />
<add key="CommitTransactionTimeout" value="180" />
<add key="CommitUpdatingTransactionTimeout" value="900" />
```

```
</appSettings>
```

Предельное время (таймаут) выполнения команд и завершения транзакции указывается в секундах.

# 5.1.5. Настройка возможности вывода диагностической информации

В случае необходимости получения (в интерфейсах клиентского приложения) технической информации (диагностики) обо всех контроллерах и действиях, загруженных в модель приложения в текущем и связанных представлениях, а также информации о правилах валидации, применяемых к представлениям, в файле конфигурации *appSettings.config* в секции *<appSettings>* необходимо настроить соответствующий параметр. При включении параметра на панели интерфейсов становится доступной кнопка-меню *«Диагностика»*:

```
</appSettings>
...
<add key="EnableDiagnosticActions" value="true"/>
...
</appSettings>
Lo uno guogue generating of the diagnostic Actions" value
```

По умолчанию параметр «EnableDiagnosticActions» выключен (значение false).

# 5.1.6. Настройка возможности выполнения автоматических тестов

В случае необходимости выполнения автоматических тестов в файле конфигурации *appSettings.config* в секции *<appSettings>* необходимо настроить соответствующие параметры (включить возможность выполнения тестов и порт для подключения):

```
</appSettings>
...
<add key="EnableEasyTest" value="true"/>
<add key="EasyTestCommunicationPort" value="4100"/>
```

```
</appSettings>
```

По умолчанию параметр «*EnableEasyTest*» выключен (значение false).

# 5.1.7. Настройка запрета входа в систему без ввода пароля пользователя

В случае необходимости запрета входа в систему без ввода пароля пользователя в файле конфигурации *appSettings.config* в секции *<appSettings>* необходимо настроить соответствующий параметр. В этом случае после запуска основного клиентского приложения и попытки входа в систему с указанием пользователя, но без ввода пароля (даже если пароль для пользователя не задан и/или данный пользователь является администратором системы) будет выдано сообщение «Пароль не задан» (и вход в систему выполнен не будет):

```
</appSettings>
...
<add key="AllowEmptyPasswords" value="false" />
...
</appSettings>
```

По умолчанию параметр «*AllowEmptyPasswords*» включен (значение *true*) т.е. вход в систему без ввода пароля пользователя разрешен.

### 5.1.8. Настройка подключения дополнительных модулей

Система Галактика MES может использоваться как в базовой поставке (без подключения дополнительных функциональных модулей), так и в поставке с дополнительными подключаемыми модулями. Как правило, это модули, в которых реализована специфическая, дополнительная функциональность или функциональность для конкретного заказчика (интерфейсы, действия, отчеты и прочее). Функциональность, реализованная в подключаемом модуле, является приоритетной над функциональностью базовой поставки системы. Дополнительные модули подключаются администратором системы в файлах конфигурации:

- appSettings.config
- resolver.config

Для подключения в файле конфигурации *appSettings.config* в секции <*appSettings*> следует указать имена подключаемых модулей в формате:

<add key="Modules" value="[имена модулей через ';']" />

В файле конфигурации *resolver.config* в секции *«modules»* следует добавить строку с именами подключаемых модулей.

Перечень стандартных, дополнительных функциональных модулей приведен в таблице ниже.

Таблица 5.2. Дополнительные (подключаемые) функциональные модули (основное клиентское приложение)

| Функциональный модуль                                                                                                    | Краткое описание                                                                                                    |
|----------------------------------------------------------------------------------------------------|----------------------------------------------------------------------------------------------------|
| Файл конфигурации <b>appSettings.config</b> :<br>Galaktika.MES.Scheduling.Module;<br>Galaktika.MES.Scheduling.Module.Win                                                                                                    | Модули для автоматического<br>оперативного планирования<br>(построения производственного<br>расписания) (Планировщик).<br>Подключены по умолчанию |
| Файл конфигурации <i>appSettings.config</i> :<br>Galaktika.MES.Integration.AMM.Module;<br>Galaktika.MES.Integration.AMM.Module.Win<br>Файл конфигурации <i>resolver.config</i> :<br>Galaktika.MES.AMM.ClientCore.ServiceModule,<br>Galaktika.MES.AMM.ClientCore                             | Модули для прямой (Р2Р)<br>интеграции (обмена данными) с<br>системой управления<br>производством Галактика АММ                                    |
| Файл конфигурации <i>appSettings.config</i> :<br>Galaktika.MES.Integration.Winnum.Module;<br>Galaktika.MES.Integration.Winnum.Module.Win<br>Файл конфигурации <i>resolver.config</i> :<br>Galaktika.MES.Integration.Winnum.Module.Service<br>Module,Galaktika.MES.Integration.Winnum.Module | Модули для прямой интеграции<br>(обмена данными) с системой<br>мониторинга оборудования<br>Winnum                                                 |

| Функциональный модуль                                                                                         | Краткое описание |
|----------------------------------------------------------------------------------------------------|------------------|
| Galaktika.MES.Integration.Winnum.Module.Win.Ser<br>viceModule,Galaktika.MES.Integration.Winnum.Mod<br>ule.Win |                  |

Пример подключения в файле конфигурации *appSettings.config* дополнительных модулей для интеграции с системой Галактика AMM:

</appSettings>

```
<add key="Modules"
value="Galaktika.MES.Scheduling.Module;Galaktika.MES.Scheduling.Modu
le.Win;Galaktika.MES.Integration.AMM.Module.Win"/>
```

```
</appSettings>
```

Пример подключения в файле конфигурации *resolver.config* дополнительных модулей для интеграции с системой Галактика АММ:

```
<resolver>
<modules>
...
<add type="Galaktika.MES.AMM.ClientCore.ServiceModule,
Galaktika.MES.AMM.ClientCore" />
...
</modules>
</resolver>
```

Пример подключения в файле конфигурации *appSettings.config* дополнительных модулей для интеграции с системой мониторинга оборудования Winnum:

</appSettings>

<add key="Modules" value="Galaktika.MES.Scheduling.Module; Galaktika.MES.Scheduling.Module.Win; Galaktika.MES.Integration.Winnum.Module; Galaktika.MES.Integration.Winnum.Module.Win"/>

</appSettings>

### 5.1.9. Настройка хранения файлов в системе

Для возможности хранения различных файлов в системе (документов, изображений и т.д.), а также доступа к ним необходимо настроить доступ в файловое хранилище. Для настройки в файле конфигурации *resolver.config* в секции *<modules>* следует подключить соответствующий модуль и указать путь до файлового хранилища. Возможны следующие варианты настройки хранения файлов:

• на основе файловой системы (файлы хранятся в указанной папке (каталоге), например, сетевом с общим доступом).

 на основе базы данных (файлы хранятся (в бинарном виде) в специальных таблицах – в БД самой системы или в отдельной БД). В этом случае необходимо настроить строку соединения с базой данных, где хранятся файлы. Настройка выполняется аналогично как для соединения с БД для основного клиентского приложения (см. п. 5.1.1).

Таблица 5.3. Варианты настройки хранения файлов (файлового хранилища)

| Вариант                          | Подключаемые модули                                                                                 |
|----------------------------------|----------------------------------------------------------------------------------------------------|
| На основе<br>файловой<br>системы | Galaktika.MES.Storages.Database.Module.ServiceModule,<br>Galaktika.MES.Storages.Database.Module     |
| На основе базы<br>данных         | Galaktika.MES.Storages.FileSystem.Module.ServiceModule,<br>Galaktika.MES.Storages.FileSystem.Module |

Пример настройки хранения файлов на основе файловой системы:

```
<add type="Galaktika.MES.Storages.FileSystem.Module.ServiceModule,
Galaktika.MES.Storages.FileSystem.Module">
<settings>
<add name="FolderPath" value="\\FileStorage"/>
</settings>
</add>
```

```
Пример настройки хранения файлов на основе базы данных (в БД системы): <add type="Galaktika.MES.Storages.Database.Module.ServiceModule, Galaktika.MES.Storages.Database.Module">
```

```
<settings>

<add name="ConnectionString" value="Integrated

Security=SSPI;Pooling=false;Data Source=(local);Initial

Catalog=Galaktika.Mes.Demo;MultipleActiveResultSets=True"/>

</settings>
```

```
</add>
```

```
Пример настройки хранения файлов на основе базы данных (в отдельной БД): <add type="Galaktika.MES.Storages.Database.Module.ServiceModule,
```

 iype= Galaklika.MES.Storages.Dalabase.Module.ServiceModule,
 Galaktika.MES.Storages.Database.Module">

```
<settings>

<add name="ConnectionString" value="Integrated

Security=SSPI;Pooling=false;Data Source=(local);Initial

Catalog=Galaktika.Mes.Demo.FileStorage;MultipleActiveResultSets=True"/>

</settings>
```

```
</add>
```

### 5.1.10. Настройка логирования работы приложения

В системный лог (журнал) записываются (выводятся) данные о выполнении (пользователем) различных бизнес-операций (действий) в основном клиентском приложении во время работы. Например, выполнение бизнес-операций (БО), проверка соединения по SignalIR и т.д. и т.п. Таким образом, в случае выявления некорректных данных в системе или ошибочных / неправильно выполненных операций (пользователем) системный лог (журнал) облегчает выявление причины и времени их возникновения. При невозможности самостоятельно разобраться с ошибкой / проблемой следует отправить информацию (данные) из системного лога (журнала) разработчику системы.

Варианты вывода в лог (target), а также уровень детализации информации (уровень логирования), записываемой в лог (журнал), настраиваются в файле конфигурации *nlog.config*.

В секции *<targets>* настраиваются варианты вывода информации в лог. В секции *<rules>* настраивается уровень логирования для каждого варианта вывода информации в лог.

Возможные варианты вывода в лог приведены в таблице ниже.

#### Таблица 5.4. Варианты вывода в лог (target)

| Вариант<br>вывода в лог | Описание                                                                                                    |
|-------------------------|----------------------------------------------------------------------------------------------------|
| jsonFile                | Вывод лога в текстовый файл. Данные логирования сохраняются (по умолчанию) в текстовый лог-файл <>.log (наименование по умолчанию: <mekyщая dama="">.log), создаваемый на каждую календарную дату (работы сервера) в подпапке logs папки сервера приложений (AppServer). Настройкой параметров может быть изменен путь (папка) для сохранения лог-файлов, их наименование, а также формат записей в лог-файле</mekyщая> |

Возможные уровни детализации информации (уровни логирования) приведены в таблице ниже.

Таблица 5.5. Уровни логирования (level)

| Уровень<br>логирования<br>(level) | Описание                                                                                                    |
|-----------------------------------|----------------------------------------------------------------------------------------------------|
| Fatal                             | Вывод в лог только критических ошибок (Fatal)                                                                                                  |
| Error                             | Вывод лог ошибок (Error) и критических ошибок (Fatal)                                                                                          |
| Warn                              | Вывод в лог предупреждений, ошибок (Error) и критических ошибок (Fatal)                                                                        |
| Info                              | Вывод в лог информационных сообщений (Info), предупреждений, ошибок (Error) и критических ошибок (Fatal)                                       |
| Debug                             | Вывод в лог информации для целей отладки (Debug), информационных сообщений (Info), предупреждений, ошибок (Error) и критических ошибок (Fatal) |

| Уровень<br>логирования<br>(level) | Описание                                                                                                    |
|-----------------------------------|----------------------------------------------------------------------------------------------------|
| Trace                             | Вывод в лог информации для целей трассировки (Trace) и отладки (Debug), информационных сообщений (Info), предупреждений, ошибок (Error) и критических ошибок (Fatal) |

Пример настройки вывода в лог-файл, а также уровня детализации информации (уровня логирования):

```
< nlog >
    <variable name="logDirectory" value="${basedir}/logs"/>
    <targets>
    <!-- Тarget для логирования в файл -->
    <!--Для
               добавления
                                                                     добавить
                            имени пользователя
                                                     в
                                                            путь
    ${currentUserName}-->
          <target
             name="localFile"
             xsi:type="File"
            fileName="${logDirectory}/${currentUserName}/${shortdate}.log"
             layout="${longdate} ${uppercase:${level}} ${message}"
             createDirs="True"
             concurrentWrites="True"
             networkWrites="True"
             autoFlush="True"/>
    </targets>
    <rules>
          <logger name="*" minlevel="Debug" writeTo="localFile" />
    </rules>
</nlog>
```

Более подробная информация о настройке логирования (nlog) приведена: <u>https://github.com/nlog/nlog/wiki/Configuration-file</u>

#### 5.1.11. Настройка ХАГ-протоколирования работы приложения

В ХАF-лог-файл *eXpressAppFramework\_<meкущая даma>.log* записываются операции (действия), выполняемые основным клиентским приложением (ХАF-приложением) во время работы конечного пользователя. Например, загрузка модели приложения, выбор действий на панели инструментов или протокол выполнения бизнесоперации. Если операция приводит к ошибке или к исключению, соответствующая информация также записывается в данный ХАF-лог-файл. Таким образом, в случае появления ошибок, ХАF-лог-файл облегчает поиск причины их возникновения. При невозможности самостоятельно разобраться с ошибкой следует отправить ХАF-лог-файл разработчику системы. Уровень детализации информации, записываемой в XAF-лог-файл, настраивается в файле конфигурации *systemDiagnostics.config* в секции *<system.diagnostics>* (см. пример ниже):

```
<system.diagnostics>
<switches>
<add name="eXpressAppFramework" value="2" />
<add name="XPO" value="1" />
</switches>
</system.diagnostics>
```

Приведенные выше параметры позволяют указать различные уровни детализации для отдельных модулей системы:

- параметр «*eXpressAppFramework*» определяет уровень протоколирования инструментария XAF;
- параметр «*XPO*» определяет уровень протоколирования действий с бизнесобъектами.

Возможные уровни детализации информации приведены в таблице ниже.

Таблица 5.6. Уровни детализации информации при протоколировании

| Уровень | Описание                                                                                                    |  |
|---------|----------------------------------------------------------------------------------------------------|--|
| 0       | Протоколирование отключено                                                                                          |  |
| 1       | Протоколируются только сообщения об ошибках                                                                         |  |
| 2       | Протоколируются сообщения об ошибках и предупреждения                                                               |  |
| 3       | В дополнение к сообщениям об ошибках и предупреждениям протоколируются системные сообщения и действия пользователей |  |
| 4       | Протоколируются все возможные события                                                                               |  |

Место хранения лог-файлов настраивается в файле конфигурации *appSettings.config* в секции *<appSettings>* двумя параметрами (см. пример ниже):

</appSettings>

<add key="TraceLogLocation" value="CurrentUserApplicationDataFolder" /> <add key="GlobalLocationForLog" value="C:\MES\Logs"/>

</appSettings>

Параметр «*TraceLogLocation*» может принимать одно из значений:

- *CurrentUserApplicationDataFolder* лог-файлы размещаются в папке пользователя (соответствует пути %UserProfile%\AppData\Local\Galaktika\Galaktika.MES\<номер версии>\);
- ApplicationFolder лог-файлы размещаются в папке приложения.

Если параметр не задан, то значение по умолчанию – *ApplicationFolder*. Рекомендуемый вариант в случае развертывания системы на сервере с общедоступным ресурсом – хранение лог-файлов в папке пользователя (значение *CurrentUserApplicationDataFolder*).

В случае наличия в файле конфигурации параметра «*GlobalLocationForLog*» логфайлы сохраняются в соответствующую папку (в подпапку с именем пользователя). Значение параметра «*TraceLogLocation*» при этом игнорируется.

Пользователь системы должен обладать правом на запись в указанном месте хранения лог-файлов.

Просмотр лог-файлов доступен из главного меню основного клиентского приложения (раздел «Инструменты»):

| 🔯 Галактика MES 2.0 |                                    |  |  |
|---------------------|------------------------------------|--|--|
| Файл Вид            | Инструменты Окно Помощь            |  |  |
|                     | Редактировать модель Ctrl+Shift+F1 |  |  |
| Навигация           | Открыть .log файл                  |  |  |
| Основная НСИ        | Показать .log файл в папке         |  |  |

Рис. 5.1 – Раздел «Инструменты», просмотр лог-файлов

Более подробная информация о настройке протоколирования работы приложения приведена в документации *ХАF*.

# 5.1.12. Настройка хранения файлов модели приложения пользователей

Пользовательские модели приложения (файлы модели *Model.User.<userName>.xafml* и *Model.User.<userName>\_ru.xafml*, например: *Model.User.Admin.xafml* и *Model.User. Admin\_ru.xafml*) хранят изменения настроек визуальной части основного клиентского приложения, сделанные пользователем. Место хранения этих файлов настраивается в файле конфигурации *appSettings.config* в секции *<appSettings>* двумя параметрами (см. пример ниже):

</appSettings>

```
...

<add key="UserModelDiffsLocation"

value="CurrentUserApplicationDataFolder" />

<add key="GlobalLocationForModels" value="C:\MES\Models"/>

...
```

</appSettings>

Параметр «UserModelDiffsLocation» может принимать одно из значений:

- *CurrentUserApplicationDataFolder* файлы модели приложения размещаются в папке пользователя (соответствует пути %UserProfile%\AppData\Roaming\Galaktika \Galaktika.MES\<номер версии>\);
- *ApplicationFolder* файлы модели приложения размещаются в папке приложения.

Если параметр не задан, то значение по умолчанию – *ApplicationFolder*. Рекомендуемый вариант в случае развертывания системы на сервере с общедоступным ресурсом – хранение файлов модели приложения в папке пользователя (значение *CurrentUserApplicationDataFolder*). В данной папке пользователя сохраняется также файл *LogonParameters*, в который записываются параметры последней аутентификации пользователя.

В случае наличия в файле конфигурации параметра «GlobalLocationForModels» файлы модели приложения сохраняются в указанной в параметре папке (в подпапку с именем пользователя). Значение параметра «UserModelDiffsLocation» при этом игнорируется.

Пользователь системы должен обладать правом на запись в указанном месте хранения файлов модели приложения.

### 5.1.13. Настройка интеграции (обмена данными) AMM <=> MES

Для настройки (прямой) интеграции (обмена данными) между серверами Галактика AMM и Галактика MES необходимо выполнить настройки для основного клиентского приложения, которые перечислены ниже.

В файле конфигурации *appSettings.config* в секции *<appSettings>* необходимо настроить параметр *«AmmMesP2pIntegrationEnabled»*. При включении параметра в меню навигации в разделе *«Администрирование»* становится доступным раздел *«Интеграция MES – AMM»* и вызов соответствующих интерфейсов:

</appSettings>

...

<!-- Включение/отключение интеграции AMM-MES точка-точка (по умолчанию отключено) -->

<add key="AmmMesP2pIntegrationEnabled" value="true"/>

### </appSettings>

По умолчанию параметр «*AmmMesP2pIntegrationEnabled*» выключен (значение false).

В файле конфигурации *appSettings.config* в секции *<appSettings>* необходимо настроить адрес и порт для вызова Web Api (Сервера приложений MES), отвечающих за передачу и прием данных по интеграции AMM – MES. Укажите адрес и порт сервера приложений MES (см. п. 5.2.3), например:

</appSettings>

<add key="AppServerHost" value="http://10.11.10.254"/> <add key="AppServerPort" value="8889"/>

#### </appSettings>

Если сервер приложений MES развернут локально на том же компьютере, где запускаются клиентские приложения MES:

```
</appSettings>
```

...

<add key="AppServerHost" value="http://localhost"/> <add key="AppServerPort" value="8889"/>

</appSettings>

В файле конфигурации *appSettings.config* в секции *<appSettings>* необходимо подключить дополнительные модули (подробнее см. п. 5.1.8):

Galaktika.MES.Integration.AMM.Module;Galaktika.MES.Integration.AMM.Module. Win.

В файле конфигурации *resolver.config* в секции *<modules>* необходимо подключить дополнительные модули (подробнее см. п. 5.1.8):

 $Galaktika. MES. AMM. Client Core. Service Module,\ Galaktika. MES. AMM. Client Core$ 

# 5.2. Сервер приложений

Запускаемый модуль Галактика MES – *Galaktika.MES.Server.exe* (в папке **AppServer**). Параметры запуска и работы сервера приложений настраиваются в файлах конфигурации:

- appSettings.config;
- connectionStrings.config;
- nlog.config;
- resolver.config;
- systemDiagnostics.config;

находящемся в подпапке **config** папки сервера приложений (**AppServer**). Основные параметры, настраиваемые в файлах конфигурации:

- соединение с базой данных;
- подключение к серверу лицензий;
- параметры для подключения к серверу приложений клиентских приложений;
- предельное время (таймаут) выполнения команд и завершения транзакции;
- дополнительно подключаемые функциональные модули;
- хранение файлов в системе;
- логирование работы сервера (варианты вывода в лог и уровень детализации);
- XAF-протоколирование работы сервера (место хранения и уровень детализации);
- настройка работы сервера как службы ОС Windows;
- настройка интеграции (обмена данными) AMM <=> MES.

### 5.2.1. Настройка соединения с БД системы

В файле конфигурации *connectionStrings.config* в секции *<connectionString>* необходимо настроить строку соединения сервера приложений с базой данных системы. Строка соединения с базой данных называется *ConnectionString* и указывается в формате:

*<add name="ConnectionString" connectionString="[параметры подключения]" />* 

Описание ключевых параметров приведено в таблице ниже.

| Параметр               | Краткое описание                                                                                                    |
|------------------------|----------------------------------------------------------------------------------------------------|
| Data Source            | Имя или сетевой адрес сервера, к которому необходимо подключиться, в формате:<br>[имя сервера]\[имя экземпляра]                                                                                                    |
| Initial Catalog        | Имя базы данных                                                                                                    |
| Integrated<br>Security | При значениях true или SSPI (для Windows-аутентификации) соединение         с       БД         выполняется от имени пользователя, под которым запущено приложение         При значении, равном false в строке соединения необходимо указать         параметры User ID и Password.         Если указаны параметры User ID и Password, и при этом значение         параметра Integrated Security равно true или SSPI, то параметры User ID и         Password будут проигнорированы.         Значение по умолчанию: false. |
| User ID                | Имя учетной записи пользователя для подключения к серверу базы данных.                                                                                                    |
| Password               | Пароль к учетной записи пользователя для подключения к серверу базы данных.                                                                                                    |

| блица 5.7. Описание ключевых параметров соединения с базой данных |
|-------------------------------------------------------------------|
|-------------------------------------------------------------------|

**Примечание**: Не рекомендуется использовать в строке соединения параметры User ID и Password. Для поддержания высокого уровня безопасности настоятельно рекомендуется вместо этого использовать параметр Integrated Security.

Пример настройки строки соединения, когда сервер БД (СУБД) развернут локально на том же компьютере, где запускается сервер приложений MES (вариант настройки для демонстрационной БД):

<connectionString>

<add name="ConnectionString" connectionString="Integrated Security=SSPI; Pooling=false;Data Source=(local);

Initial Catalog=Galaktika.Mes.Demo;MultipleActiveResultSets=True"/> </connectionString>

Пример настройки строки соединения к удаленному серверу БД (СУБД): <*connectionString*>

<add name="ConnectionString" connectionString="Integrated Security=SSPI; Pooling=false;Data Source=dechprom\mes;

Initial Catalog=Galaktika.mes;MultipleActiveResultSets=True"/>

</connectionString>

В файле конфигурации *appSettings.config* в секции *<appSettings>* необходимо указать пользователя для подключения (сервера) к системе.

Пример настройки строки подключения:

</appSettings>

...

```
<add key="UserName" value="Admin" />
```

</appSettings>

### 5.2.2. Настройка подключения к серверу лицензий

В файле конфигурации *appSettings.config* в секции *<appSettings>* необходимо настроить адрес и порт для подключения к серверу лицензий. Укажите строку подключения к серверу лицензий вида [сервер лицензий]:[номер порта], например:

```
</appSettings>
...
<add key="XafariLicenseServer" value="10.12.11.77:33666" />
...
</appSettings>
```

Если сервер лицензий развернут локально на том же компьютере, где запускаются лицензируемый Сервер приложений MES:

</appSettings>

#### 5.2.3. Настройка для подключения к серверу приложений

В файле конфигурации *appSettings.config* в секции *<appSettings>* необходимо настроить адрес и порт для подключения к серверу приложений (через SignalIR) клиентских приложений (основных и терминальных клиентов). Укажите адрес и порт сервера приложений, например:

```
</appSettings>
```

```
<add key="AppServerHost" value="http://10.11.10.254"/>
<add key="AppServerPort" value="99999"/>
```

</appSettings>

Если сервер приложений развернут локально на том же компьютере, где запускаются клиентские приложения MES:

</appSettings>

```
<add key="AppServerHost" value="http://localhost"/>
<add key="AppServerPort" value="9999"/>
```

```
</appSettings>
```

В файле конфигурации *appSettings.config* в секции *<appSettings>* необходимо настроить адрес и порт для вызова Web Api сервера приложений. Укажите адрес и порт сервера приложений, например:

</appSettings>

<add key="AppServerHost" value="http://10.11.10.254"/> <add key="AppServerPort" value="8889"/>

</appSettings>

Если сервер приложений развернут локально на том же компьютере, где запускаются клиентские приложения MES:

</appSettings>

<add key="AppServerHost" value="http://localhost"/> <add key="AppServerPort" value="8889"/>

</appSettings>

. . .

Примечание: порт для подключения к серверу приложений (через SignalIR) клиентских приложений должен отличаться от порта для вызова Web Api.

### 5.2.4. Настройка таймаута команд и завершения транзакций

Если выполнение некоторых команд / транзакций в системе (например, с большим объемом данных и/или вычислений) не завершается (с выводом сообщения об ошибке из-за превышения таймаута), то в файле конфигурации *appSettings.config* в секции *<appSettings>* необходимо увеличить (заданное по умолчанию) предельное время (таймаут) выполнения команд и завершения транзакции в соответствующих параметрах:

</appSettings>

<add key="CommandTimeout" value="300" /> <add key="CommitTransactionTimeout" value="180" /> <add key="CommitUpdatingTransactionTimeout" value="900" />

</appSettings>

Предельное время (таймаут) выполнения команд и завершения транзакции указывается в секундах.

#### 5.2.5. Настройка подключения дополнительных модулей

В случае подключения дополнительных функциональных модулей (см. п. 5.1.8) для определенных модулей требуется также их подключение для сервера приложений.

Дополнительные модули подключаются администратором системы в файле конфигурации *resolver.config*.

Перечень стандартных, дополнительных функциональных модулей приведен в таблице ниже.

Таблица 5.8. Дополнительные (подключаемые) функциональные модули (сервер)

| Функциональный модуль                                                                                                    | Краткое описание                                                                                                   |
|----------------------------------------------------------------------------------------------------|----------------------------------------------------------------------------------------------------|
| Файл конфигурации <i>resolver.config</i> :<br>Galaktika.MES.Integration.AMM.ServiceModule,<br>Galaktika.MES.Integration.AMM<br>Galaktika.MES.AMM.ClientCore.ServiceModule,<br>Galaktika.MES.AMM.ClientCore<br>Galaktika.MES.Integration.AMM.StartupService.ServiceModule,<br>Galaktika.MES.Integration.AMM.StartupService | Модули для прямой (Р2Р)<br>интеграции (обмена<br>данными) с системой<br>управления производством<br>Галактика АММ. |
| Файл конфигурации <i>resolver.config</i> :<br>Galaktika.MES.Integration.Winnum.Module.ServiceModule,<br>Galaktika.MES.Integration.Winnum.Module<br>Galaktika.MES.Integration.Winnum.Module.Win.ServiceModule,<br>Galaktika.MES.Integration.Winnum.Module.Win                                                              | Модули для прямой<br>интеграции (обмена<br>данными) с системой<br>мониторинга оборудования<br>Winnum.              |

Пример подключения в файле конфигурации *resolver.config* дополнительных модулей для интеграции с системой Галактика АММ:

```
<resolver>
<modules>
<modules>
<modules>
<modules>
<modules="Galaktika.MES.Integration.AMM.ServiceModule,
Galaktika.MES.Integration.AMM" />
<add type="Galaktika.MES.AMM.ClientCore.ServiceModule,
Galaktika.MES.AMM.ClientCore" />
<add type="Galaktika.MES.Integration.AMM.StartupService.ServiceModule,
Galaktika.MES.Integration.AMM.StartupService" />
</modules>
```

</resolver>

Пример подключения в файле конфигурации *resolver.config* дополнительных модулей для интеграции с системой с системой мониторинга оборудования Winnum:

```
<resolver>

<modules>

...

<add type="Galaktika.MES.Integration.Winnum.Module.ServiceModule,

Galaktika.MES.Integration.Winnum.Module"/>

<add type="Galaktika.MES.Integration.Winnum.Module.Win.ServiceModule,

Galaktika.MES.Integration.Winnum.Module.Win"/>

...

</modules>
```

</resolver>

### 5.2.6. Настройка хранения файлов в системе

Для возможности хранения различных файлов в системе (документов, изображений и т.д.), а также доступа к ним необходимо настроить доступ в файловое

хранилище. Настройка выполняется аналогично как для основного клиентского приложения (см. п. 5.1.9).

### 5.2.7. Настройка логирования работы сервера

В системный лог (журнал) записываются (выводятся) данные о выполнении различных бизнес-операций (действий) на сервере во время работы. Например, выполнение бизнес-операций (БО), вызовы Web Api и лог (протокол) их выполнения, проверка соединения по SignalIR, запуск и лог (протокол) выполнения фоновых задач по расписанию и т.д. и т.п. Таким образом, в случае выявления некорректных данных в системе или ошибочных / неправильно выполненных операций системный лог (журнал) облегчает выявление причины и времени их возникновения. При невозможности самостоятельно разобраться с ошибкой / проблемой следует отправить информацию (данные) из системного лога (журнал) разработчику системы.

Варианты вывода в лог (target), а также уровень детализации информации (уровень логирования), записываемой в лог (журнал), настраиваются в файле конфигурации *nlog.config*.

В секции *<targets>* настраиваются варианты вывода информации в лог (в текстовый файл, в консольное приложение и/или в системный журнал). В секции *<rules>* настраивается уровень логирования для каждого варианта вывода информации в лог.

Возможные варианты вывода в лог приведены в таблице ниже.

| Вариант<br>вывода в лог | Описание                                                                                                    |  |
|-------------------------|----------------------------------------------------------------------------------------------------|--|
| jsonFile                | Вывод лога в текстовый файл. Данные логирования сохраняются (по умолчанию) в текстовый лог-файл <>.log (наименование по умолчанию: <mekyщая dama="">.log), создаваемый на каждую календарную дату (работы сервера) в подпапке logs папки сервера приложений (AppServer). Настройкой параметров может быть изменен путь (папка) для сохранения лог-файлов, их наименование, а также формат записей в лог-файле.</mekyщая> |  |
| ColoredConsole          | Вывод лога в консольное приложение. Данные логирования выводятся<br>в режиме on-line в окне консольного приложения (запущенного<br>сервера). Данный вариант недоступен для использования, если сервер<br>запускается как служба ОС Windows.                                                                                                    |  |
| SystemLogTarget         | Вывод лога в Системный журнал. Данные логирования сохраняются в системный журнал (таблицу БД SystemLogItem).                                                                                                    |  |

#### Таблица 5.9. Варианты вывода в лог (target)

Возможные уровни детализации информации (уровни логирования) приведены в таблице ниже.

| Таблица 5.10. | Уровни | логирования | (level) |
|---------------|--------|-------------|---------|
|---------------|--------|-------------|---------|

| Уровень<br>логирования<br>(level) | Описание                                                                                                    |
|-----------------------------------|----------------------------------------------------------------------------------------------------|
| Fatal                             | Вывод в лог только критических ошибок (Fatal)                                                                                                    |
| Error                             | Вывод лог ошибок (Error) и критических ошибок (Fatal)                                                                                                    |
| Warn                              | Вывод в лог предупреждений, ошибок (Error) и критических ошибок (Fatal)                                                                                              |
| Info                              | Вывод в лог информационных сообщений (Info), предупреждений, ошибок (Error) и критических ошибок (Fatal)                                                             |
| Debug                             | Вывод в лог информации для целей отладки (Debug), информационных сообщений (Info), предупреждений, ошибок (Error) и критических ошибок (Fatal)                       |
| Trace                             | Вывод в лог информации для целей трассировки (Trace) и отладки (Debug), информационных сообщений (Info), предупреждений, ошибок (Error) и критических ошибок (Fatal) |

Пример настройки вывода в лог, а также уровня детализации информации (уровня логирования для каждого варианта):

```
< nlog >
    <targets>
    <!-- Тarget для логирования в файл -->
    <target
                                name="jsonFile"
                                                                     type="File"
    fileName="${basedir}/logs/${shortdate}.json">
      <layout type="JsonLayout">
        <attribute name="time" layout="${longdate}"/>
        <attribute name="level" layout="${level:upperCase=true}"/>
        <attribute name="ThreadId" layout="${threadid}"/>
        <attribute
                              name="message"
                                                           layout="${message}"
    EscapeUnicode="false"/>
        <attribute
                      name="exception"
                                           layout="${exception:format=tostring}"
    EscapeUnicode="false"/>
      </layout>
    </target>
     <!-- Тarget для вывода лога на консоль -->
    <target type="ColoredConsole" name="coloredConsole"
      layout="${longdate} ${uppercase:${level}} ThreadId=${threadid} ${message}
    ${exception} ${exception:format=tostring}"
     useDefaultRowHighlightingRules="true" detectConsoleAvailable="true">
     </target>
    <!-- Тarget для логирования в системный журнал -->
    <target name="SystemLogTarget" type="SystemLogTarget"/>
    </targets>
    <rules>
```

<!--Hacmpoйкa уровней логирования--> <logger name="Quartz\*" minlevel="Trace" maxlevel="Warn" final="true"/> <logger name="\*" minlevel="Trace" writeTo="jsonFile"/> <logger name="\*" minlevel="Trace" writeTo="coloredConsole"/> <logger name="\*" minlevel="Trace" writeTo="SystemLogTarget"/> </rules>

</nlog>

Просмотр вывода в лог в системный журнал доступно из главного меню основного клиентского приложения (раздел «Администрирование»):

| Навигация 🔒 🗙                   | 🚯 Системный жу            | ирнал 🗙             |                                                                                         |  |
|---------------------------------|---------------------------|---------------------|-----------------------------------------------------------------------------------------|--|
| Администрирование               | Уровень                   | Время сообщения     | • Сообщение                                                                             |  |
| - 🕫 Пользователи                | <ol> <li>Debug</li> </ol> | 17.05.2021 14:31:31 | Выполняется проверка соединения с сервисом SignalR                                      |  |
| До Пользователи                 | Debug                     | 17.05.2021 14:31:20 | SignalR ok!                                                                             |  |
| 🤯 Роли пользователей            | <ol> <li>Debug</li> </ol> | 17.05.2021 14:31:20 | Выполняется проверка соединения с сервисом SignalR                                      |  |
| Активность пользователей систе  | <ol> <li>Debug</li> </ol> | 17.05.2021 14:31:10 | SignalR ok!                                                                             |  |
| 🔏 Доступ пользователей к подраз | Debug                     | 17.05.2021 14:31:10 | Выполняется проверка соединения с сервисом SignalR                                      |  |
| Настройка фоновых задач         | <ol> <li>Debug</li> </ol> | 17.05.2021 14:31:00 | SignalR. ok!                                                                            |  |
| Пицентирование                  | <ol> <li>Debug</li> </ol> | 17.05.2021 14:31:00 | Выполняется проверка соединения с сервисом SignalR                                      |  |
| - 1 Логирование                 | Debug                     | 17.05.2021 14:30:50 | SignalR ok!                                                                             |  |
| О Системный журнал              | <ol> <li>Debug</li> </ol> | 17.05.2021 14:30:50 | Выполняется проверка соединения с сервисом SignalR                                      |  |
| 🛓 Учетные периоды подразделений | Debug                     | 17.05.2021 14:30:40 | SignalR ok!                                                                             |  |
|                                 | <ol> <li>Debug</li> </ol> | 17.05.2021 14:30:40 | Выполняется проверка соединения с сервисом SignalR                                      |  |
|                                 | <ol> <li>Debug</li> </ol> | 17.05.2021 14:30:38 | Обновлен терминал: 112-01-01. Установлен статус: Данные не передавались более 2 циклов. |  |
|                                 | Debug                     | 17.05.2021 14:30:38 | Завершена проверка статусов терминалов                                                  |  |
|                                 | <ol> <li>Debug</li> </ol> | 17.05.2021 14:30:38 | Текущая дата и время 17.05.2021 14:30:38.                                               |  |
|                                 | <ol> <li>Debug</li> </ol> | 17.05.2021 14:30:38 | Найдено 1 терминальных клиентов для которых требуется обновление статуса                |  |
|                                 | Debug                     | 17.05.2021 14:30:38 | Поиск терминальных клиентов для которых требуется обновить статус                       |  |
|                                 | <ol> <li>Debug</li> </ol> | 17.05.2021 14:30:38 | Всего активных терминальных клиентов 0                                                  |  |
|                                 | Debug                     | 17.05.2021 14:30:38 | Поиск подключенных терминальных клиентов                                                |  |
|                                 | <ol> <li>Debug</li> </ol> | 17.05.2021 14:30:30 | SignalR ok!                                                                             |  |
|                                 | <ol> <li>Debug</li> </ol> | 17.05.2021 14:30:30 | Выполняется проверка соединения с сервисом SignalR                                      |  |
|                                 | Debug                     | 17.05.2021 14:30:20 | SignalR ok!                                                                             |  |
|                                 | <ol> <li>Debug</li> </ol> | 17.05.2021 14:30:20 | Выполняется проверка соединения с сервисом SignalR                                      |  |
| Основная НСИ                    | <ol> <li>Debug</li> </ol> | 17.05.2021 14:30:10 | SignalR. ok!                                                                            |  |
| 00                              | Debug                     | 17.05.2021 14:30:10 | Выполняется проверка соединения с сервисом SignalR                                      |  |
| Производственная структура      | <ol> <li>Debug</li> </ol> | 17.05.2021 14:30:00 | SignalR ok!                                                                             |  |
| 🗁 Технологическая НСИ           | <ol> <li>Debug</li> </ol> | 17.05.2021 14:30:00 | Выполняется проверка соединения с сервисом SignalR                                      |  |
| 🕅 Графики работы                | <ol> <li>Debug</li> </ol> | 17.05.2021 14:29:50 | Выполняется проверка соединения с сервисом SignalR                                      |  |
|                                 | <ol> <li>Debug</li> </ol> | 17.05.2021 14:29:50 | SignalR ok!                                                                             |  |
| 🗁 Рабочие места                 | <ol> <li>Debug</li> </ol> | 17.05.2021 14:29:40 | SignalR ok!                                                                             |  |
| 👤 Персонал                      | <ol> <li>Debug</li> </ol> | 17.05.2021 14:29:40 | Выполняется проверка соединения с сервисом SignalR                                      |  |
|                                 | <ol> <li>Debug</li> </ol> | 17.05.2021 14:29:38 | Завершена проверка статусов терминалов                                                  |  |
| Заказы производству             | <ol> <li>Debug</li> </ol> | 17.05.2021 14:29:38 | Обновлен терминал: 112-01-01. Установлен статус: Данные не передавались более 2 циклов. |  |
| 🛅 Оперативное планирование      | <ol> <li>Debug</li> </ol> | 17.05.2021 14:29:37 | Текущая дата и время 17.05.2021 14:29:37.                                               |  |
| Cfan anun u                     | <ol> <li>Debug</li> </ol> | 17.05.2021 14:29:37 | Найдено 1 терминальных клиентов для которых требуется обновление статуса                |  |
| Соор данных                     | <ol> <li>Debug</li> </ol> | 17.05.2021 14:29:37 | Поиск терминальных клиентов для которых требуется обновить статус                       |  |
| 🔜 Отчеты                        | <ol> <li>Debug</li> </ol> | 17.05.2021 14:29:37 | Всего активных терминальных клиентов 0                                                  |  |
| Настройки                       | <ol> <li>Debug</li> </ol> | 17.05.2021 14:29:37 | Поиск подключенных терминальных клиентов                                                |  |
|                                 | <ol> <li>Debug</li> </ol> | 17.05.2021 14:29:30 | SignalR ok!                                                                             |  |
| 👫 Администрирование             | <ol> <li>Debug</li> </ol> | 17.05.2021 14:29:30 | Выполняется проверка соединения с сервисом SignalR                                      |  |
| 🜔 Обмен данными                 | <ol> <li>Debug</li> </ol> | 17.05.2021 14:29:20 | SignalR ok!                                                                             |  |
|                                 | <ol> <li>Debug</li> </ol> | 17.05.2021 14:29:20 | Выполняется проверка соединения с сервисом SignalR                                      |  |

Рис. 5.2 – Просмотр вывода в лог в системный журнал

Более подробная информация о настройке логирования (nlog) приведена: <u>https://github.com/nlog/nlog/wiki/Configuration-file</u>

### 5.2.8. Настройка ХАГ-протоколирования работы сервера

В ХАF-лог-файл *eXpressAppFramework\_<meкущая dama>.log* записываются операции, выполняемые сервером во время работы (как ХАF-приложением). Например, загрузка модели приложения или протокол выполнения бизнес-операции. Если операция приводит к ошибке или к исключению, соответствующая информация также записывается в данный ХАF-лог-файл. Таким образом, в случае появления ошибок, ХАF-лог-файл облегчает поиск причины их возникновения. При невозможности самостоятельно разобраться с ошибкой следует отправить ХАF-лог-файл разработчику системы.

Уровень детализации информации, записываемой в XAF-лог-файл, настраивается в файле конфигурации *systemDiagnostics.config* в секции *<system.diagnostics>* (см. пример ниже):

```
<system.diagnostics>
<switches>
<add name="eXpressAppFramework" value="2" />
<add name="XPO" value="1" />
</switches>
</system.diagnostics>
```

Приведенные выше параметры позволяют указать различные уровни детализации для отдельных модулей системы:

- параметр «*eXpressAppFramework*» определяет уровень протоколирования инструментария XAF;
- параметр «*XPO*» определяет уровень протоколирования действий с бизнесобъектами.

Возможные уровни детализации информации приведены в таблице ниже.

Таблица 5.11. Уровни детализации информации при протоколировании

| Уровень | Описание                                                                                   |  |  |  |  |  |
|---------|--------------------------------------------------------------------------------------------|--|--|--|--|--|
| 0       | Протоколирование отключено                                                                 |  |  |  |  |  |
| 1       | Протоколируются только сообщения об ошибках                                                |  |  |  |  |  |
| 2       | Протоколируются сообщения об ошибках и предупреждения                                      |  |  |  |  |  |
| 3       | В дополнение к сообщениям об ошибках и предупреждениям протоколируются системные сообщения |  |  |  |  |  |
| 4       | Протоколируются все возможные события                                                      |  |  |  |  |  |

Место хранения лог-файлов настраивается в файле конфигурации *appSettings.config* в секции *<appSettings>* двумя параметрами (см. пример ниже):

</appSettings>

<add key="TraceLogLocation" value="CurrentUserApplicationDataFolder" /> <add key="GlobalLocationForLog" value="C:\MES\Logs"/>

</appSettings>

Параметр «*TraceLogLocation*» может принимать одно из значений:

- *CurrentUserApplicationDataFolder* лог-файлы размещаются в папке пользователя, под которым запускается сервер приложений (соответствует пути %UserProfile%\AppData\Local\Galaktika\Galaktika.MES\<номер версии>\);
- *ApplicationFolder* лог-файлы размещаются в папке приложения.

Если параметр не задан, то значение по умолчанию – *ApplicationFolder*. Рекомендуемый вариант в случае развертывания системы на сервере с общедоступным ресурсом – хранение XAF-лог-файлов в папке сервера (значение *ApplicationFolder*).

В случае наличия в файле конфигурации параметра «*GlobalLocationForLog*» логфайлы сохраняются в соответствующую папку (в подпапку с именем пользователя). Значение параметра «*TraceLogLocation*» при этом игнорируется.

Пользователь системы должен обладать правом на запись в указанном месте хранения лог-файлов.

Более подробная информация о настройке протоколирования работы приложения приведена в документации *ХАF*.

# 5.2.9. Регистрация сервера приложений как службы ОС Windows

Для регистрации сервера приложений как службы OC Windows следует в командной строке от имени Администратора выполнить следующую команду:

Galaktika.MES.Server.exe install

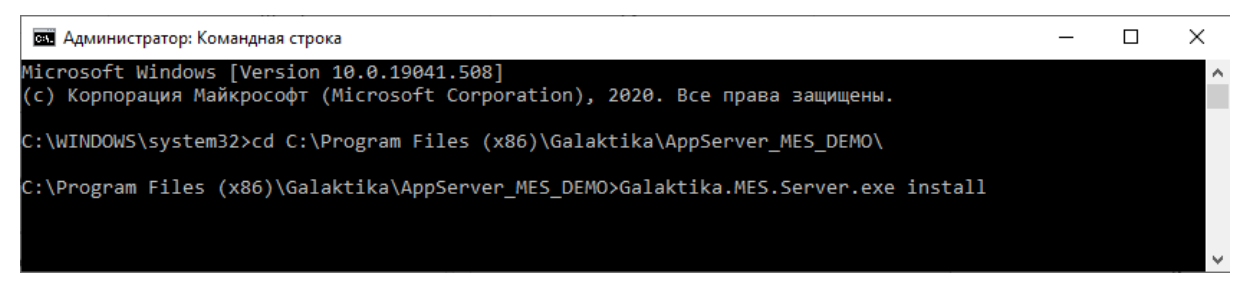

После регистрации сервера приложений будет выведено сообщение «Служба Galaktika.MES.Server.exe <версия системы> успешно установлена»:

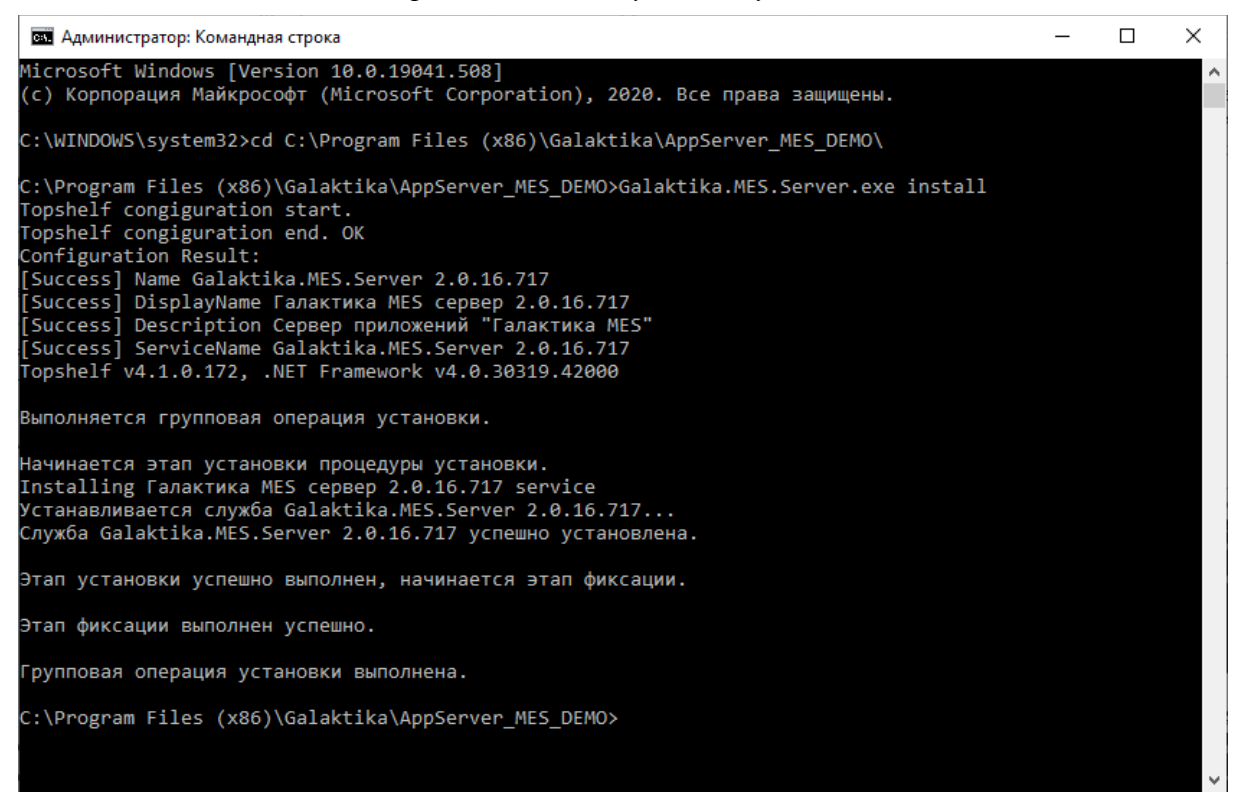

По умолчанию служба будет работать от имени "Локальная система". В этом случае, для подключения к БД (MS SQL Server) должны быть настроены права для учетной записи "NT AUTHORITY\CИСТЕМА". Либо необходимо указать в настройке запуска службы имя учетной записи Windows, для которой уже настроены (выданы) права на подключение к БД:

| Свойства: Галактика MES сервер 2.0.16.717 (Локальный компью 🗙                                                                                                    |             |       |        |         |     |  |  |
|----------------------------------------------------------------------------------------------------|-------------|-------|--------|---------|-----|--|--|
| Общие         Вход в систему         Восстановление         Зависимости           Вход в систему:         С системной учетной записью         Разрешить взаимодействие с рабочим столом |             |       |        |         |     |  |  |
| О учетной записью:     О                                                                                                    |             |       |        | Обзор   |     |  |  |
| Пар                                                                                                    | оль: [      | ••••• | •      |         |     |  |  |
| Под                                                                                                    | тверждение: | ••••• | •      |         |     |  |  |
|                                                                                                    |             |       |        |         |     |  |  |
|                                                                                                    |             | ОК    | Отмена | Примени | 1ТЪ |  |  |

Рис. 5.3 – Настройка запуска службы ОС Windows

Настройте также требуемый тип запуска (для сервера приложений как службы ОС Windows):

| 🖏 Службы             |                                   |                                            |                                                  |                    |                                                                               | - 0                   | × |
|----------------------|-----------------------------------|--------------------------------------------|--------------------------------------------------|--------------------|-------------------------------------------------------------------------------|-----------------------|---|
| Файл Действие Вид    | Справка                           |                                            |                                                  |                    |                                                                               |                       |   |
|                      |                                   |                                            |                                                  |                    |                                                                               |                       |   |
|                      |                                   |                                            |                                                  |                    |                                                                               |                       |   |
| 🔍 Службы (локальные) | 🔍 Службы (локальные)              |                                            |                                                  |                    |                                                                               |                       |   |
|                      | Галактика MES сервер 2.0.16.717   | Имя                                        | Описание                                         | Состояние          | Тип запуска                                                                   | Вход от имени         | ^ |
|                      |                                   | 🖾 Браузер компьютеров                      | Обслуживает список компьютеров в сети и выдае    | Выполняется        | Вручную (активировать запуск)                                                 | Локальная система     |   |
|                      | Запустить службу                  | 🖏 Брокер времени                           | Координирует выполнение фоновой работы для п     | Выполняется        | в Вручную (активировать запуск)                                               | Локальная служба      |   |
|                      |                                   | Брокер мониторинга среды выполнения Syste  | Отслеживает и подтверждает целостность платфо    | Выполняется        | <ul> <li>Автоматически (отложенный запуск</li> </ul>                          | Локальная система     |   |
|                      | Описание:                         | 🖏 Брокер системных событий                 | Координирует выполнение фоновой работы для п     | Выполняется        | Автоматически (запуск по триггеру)                                            | Локальная система     |   |
|                      | Сервер приложений "Галактика      | 🥋 Брокер фонового обнаружения DevQuery     | Позволяет приложениям обнаруживать устройств     |                    | Вручную (активировать запуск)                                                 | Локальная система     |   |
|                      | MES"                              | 🚇 Быстрая проверка                         | Проверяет потенциальные повреждения файлово      |                    | Вручную (активировать запуск)                                                 | Локальная система     |   |
|                      |                                   | 🧠 Веб-клиент                               | Позволяет Windows-программам создавать, полу     |                    | Вручную (активировать запуск)                                                 | Локальная служба      |   |
|                      |                                   | 🧠 Виртуальный диск                         | Предоставление служб управления дисками, тома    |                    | Вручную                                                                       | Локальная система     |   |
|                      |                                   | 🤐 Время в сети мобильной связи             | Эта служба устанавливает время на основе сообщ   |                    | Вручную (активировать запуск)                                                 | Локальная служба      |   |
|                      |                                   | Вспомогательная служба IP                  | Обеспечивает возможность туннельного подклю      | Выполняется        | а Автоматически                                                               | Локальная система     |   |
|                      |                                   | 🚇 Встроенный режим                         | Служба "Встроенный режим" позволяет выполня      |                    | Вручную (активировать запуск)                                                 | Локальная система     |   |
|                      |                                   | 🤐 Вторичный вход в систему                 | Позволяет запускать процессы от имени другого    |                    | Вручную                                                                       | Локальная система     |   |
|                      |                                   | 🐏 Галактика MES сервер 2.0.16.717          | Сервер приложений "Галактика MES"                |                    | Автоматически (отложенный запуск)                                             | Локальная система     |   |
|                      |                                   | 🤐 Готовность приложений                    | Подготовка приложений к использованию при пе     |                    | Вручную                                                                       | Локальная система     |   |
|                      |                                   | Пруппировка сетевых участников             | Включает многосторонние взаимодействия с пом     | L.                 | Впучную                                                                       | Локальная служба      |   |
|                      |                                   | Диспетчер автоматических подключений уда   | Создает подключение к удаленной сети, когда про  | C                  | войства: Галактика MES сервер 2.0.16.717 (.                                   | Покальный компью Х    |   |
|                      |                                   | Диспетчер локальных сеансов                | Основная служба Windows, которая управляет ло    | Выполняє           | Общие Вход в систему Восстановление                                           | ависимости            |   |
|                      |                                   | Диспетчер настройки устройств              | Включение обнаружения, скачивания и установки    |                    | blog B calcienty buccianobilenae                                              |                       |   |
|                      |                                   | Диспетчер печати                           | Эта служба позволяет ставить задания печати в оч | Выполняє           | Имя службы: Galaktika.MES.Server 2.0.16                                       | ./1/                  |   |
|                      |                                   | Щиспетчер платежей и NFC/защищенных эле    | Управляет платежами и защищенными элемента       |                    | Отображаемое Галактика MES сервер 2.0.                                        | 16.717                |   |
|                      |                                   | Щарование и советствии Windows             | I Іринимает решения об автоматическом подклю     | выполняе           | имя:                                                                          | THE MES"              |   |
|                      |                                   | Диспетчер подключении удаленного доступа   | Управляет подключениями удаленного доступа и     | выполняє           | Описание: Сервер приложении талан                                             |                       |   |
|                      |                                   | одиспетчер пользователей                   | диспетчер пользователей предоставляет компоне    | выполняє           |                                                                               | ~                     |   |
|                      |                                   | Диспетчер проверки подлинности люх Live    | Обеспечивает авторизацию и проверку подлинно     |                    | Menoni sour in diana                                                          |                       |   |
|                      |                                   | ал диспетчер скачанных карт                | Служоа windows, обеспечивающая доступ прило      |                    | исполняемый файл.                                                             |                       |   |
|                      |                                   | Пистетчер удостоверения сетевых участников | предоставляет служов идентификации для прото     | Runnaur            | "C:\Program Hies (x86)\Galaktika\AppServer_M                                  | ES_DEMO\Galaktika.MES |   |
|                      |                                   | Писпетчер учетных вео-записеи              | Обоспочного хористе и извление и                 | Выполняе           | Тип запуска: Двтоматически (отвожения                                         | ый запуск) 🗸          |   |
|                      |                                   | Пласпетчер учетных записей бегопасности    | Записк этой спокбы спокит ала аригих спокб сис   | Burgonwar          |                                                                               | an ounyony            |   |
|                      |                                   | Диспетчер учетных записеи освопасности     | Активирует и поддерживает использование клави    | Bulloonkar         |                                                                               |                       |   |
|                      |                                   | Журнал событий Windows                     | Эта служба управляет событиеми и хурналами со    | Bunonwar           | Состояние: Остановлена                                                        |                       |   |
|                      |                                   | . Журналы и оповещения производительности  | Служба журналов производительности и оповещ      |                    | Запустить Остановить Приостан                                                 | ювить Продолжить      |   |
|                      |                                   | Защита программного обеспечения            | Разрешает скачивание, установку и принудительн   | Выполняє           |                                                                               |                       |   |
|                      |                                   | Изоляция ключей CNG                        | Служба изоляции ключей CNG размещается в пр      | Выполняе           | Вы можете указать параметры запуска, при<br>службы из этого диалогового окна. | меняемые при запуске  |   |
|                      | Инструментарий управления Windows |                                            | Предоставляет общий интерфейс и объектную мо     | Выполняе           |                                                                               |                       |   |
|                      |                                   | Интерфейс гостевой службы Нурег-V          | Интерфейс для взаимодействия узла Hyper-V с оп   | Параметры запуска: |                                                                               |                       |   |
|                      |                                   | Использование данных                       | Использование данных сети, лимит трафика, огра   | Выполняе           |                                                                               |                       |   |
|                      |                                   | 🧠 Клиент групповой политики                | Данная служба отвечает за применение параметр    | Выполняє           |                                                                               |                       |   |
|                      |                                   | 🖾 Клиент отслеживания изменившихся связей  | Поллепживает связи NTES-файлов перемешаемы       | Выполня            | ОК                                                                            | Отмена Применить      | × |
|                      |                                   | ¢                                          |                                                  |                    |                                                                               |                       |   |
|                      | Расширенный / Стандартный /       |                                            |                                                  |                    |                                                                               |                       |   |

Рис. 5.4 – Настройка типа запуска службы ОС Windows

## 5.2.10. Удаление службы сервера приложений

Для удаления службы OC Windows для сервера приложений в командной строке от имени Администратора необходимо выполнить следующую команду:

#### Galaktika.MES.Server.exe uninstall

После удаления службы для сервера приложений будет выведено соответствующее сообщение.

#### 5.2.11. Настройка интеграции (обмена данными) AMM <=> MES

Для настройки (прямой) интеграции (обмена данными) между серверами Галактика AMM и Галактика MES необходимо выполнить настройки для сервера приложений MES, которые перечислены ниже.

В файле конфигурации *appSettings.config* в секции *<appSettings>* необходимо настроить параметр *«AmmMesP2pIntegrationEnabled»*. При включении параметра на сервере запускается служба (треккер) отслеживания изменений в БД системы и выполняется передачи и прием данных от (указанной) системы (сервера) Галактика AMM:

</appSettings>

<!-- Включение/отключение интеграции AMM-MES точка-точка (по умолчанию отключено) -->

<add key="AmmMesP2pIntegrationEnabled" value="true"/>

...

</appSettings>

По умолчанию параметр «*AmmMesP2pIntegrationEnabled*» выключен (значение false).

В файле конфигурации *appSettings.config* в секции *<appSettings>* необходимо настроить параметр *«SendAttemptMaxCount»*, определяющий максимальное количество попыток отправки данных в систему Галактика AMM в случае ошибки. При исчерпании максимального количества попыток отправка изменения отменяется:

</appSettings>

<!-- Максимальное количество попыток отправки изменения из очереди (по умолчанию 10) -->

<add key="SendAttemptMaxCount" value="10" />

</appSettings>

По умолчанию параметр «*SendAttemptMaxCount*» выключен (в этом случае значение параметра = 10).

В файле конфигурации *appSettings.config* в секции *<appSettings>* необходимо настроить адрес и порт для вызова Web Api (Сервера приложений AMM), отвечающих за передачу и прием данных по интеграции AMM – MES. Укажите адрес и порт сервера приложений AMM, например:

</appSettings>

...

<add key="AmmApiServerHost" value="http://10.11.10.248" /> <add key="AmmApiServerPort" value="8888" />

#### </appSettings>

Если сервер приложений AMM развернут локально на том же компьютере, где запускается сервер приложения MES:

</appSettings>

... <add key="AmmApiServerHost" value="http://localhost" /> <add key="AmmApiServerPort" value="8888" /> ... </appSettings>

В файле конфигурации *resolver.config* в секции *«modules»* необходимо подключить дополнительные модули (подробнее см. п. 5.2.5):

Galaktika.MES.Integration.AMM.ServiceModule, Galaktika.MES.Integration.AMM Galaktika.MES.AMM.ClientCore.ServiceModule, Galaktika.MES.AMM.ClientCore Galaktika.MES.Integration.AMM.StartupService.ServiceModule Galaktika.MES.Integration.AMM.StartupService

В файле конфигурации *Galaktika.MES.Server.exe.config* в секции <*configSections>* необходимо подключить (проверить подключение) дополнительные модули:

Galaktika.Common.Resolver.Configuration.ResolverConfigurationSection, Galaktika.Common.Resolver

Пример подключения:

<configuration>

```
...

<configSections>

...

<section name="resolver"

type="Galaktika.Common.Resolver.Configuration.ResolverConfigurationSec

tion, Galaktika.Common.Resolver"/>

...

</configSections>
```

</configuration>

В файле конфигурации connectionStrings.config в секции <connectionString> необходимо настроить строку соединения с базой данных сопоставления ключей (идентификаторов экземпляров сущностей). Наименование БД по умолчанию: ESB\_KeyLocator\_P2P. Строка соединения с базой данных приложения называется EntityKeyLocatorDB. Формат строки аналогичен формату строки соединения с БД системы (см. п. 5.2.1).

Пример настройки:

<connectionString>

```
<add name="EntityKeyLocatorDB" connectionString="Integrated
Security=SSPI;Pooling=false;Data Source=(local);Initial
Catalog=ESB_KeyLocator_P2P"
providerName="Microsoft.EntityFrameworkCore.SqlServer"/>
</connectionString>
```

В настройка MS SQL Server для логина (login), который используется для подключения сервера к БД системы, установить роль *db\_owner* для БД системы (в настройках сопоставления пользователей (User Mapping)). Также в настройках ролей сервера (Server Roles) для логина (login), который используется для подключения сервера к БД системы, необходимо задать роли *dbcreator* и *sysadmin*.

# 5.3. Приложение для обновления структуры БД системы

Запускаемый модуль Галактика MES – *Galaktika.MES.DbUpdater.exe* (в папке **DbUpdater**). Параметры запуска и работы приложения настраиваются в файлах конфигурации:

- appSettings.config;
- connectionStrings.config;
- systemDiagnostics.config;

находящемся в подпапке **config** папки приложения для обновления структуры БД системы (**DbUpdater**). Основные параметры, настраиваемые в файлах конфигурации:

- соединение с базой данных;
- подключение к серверу лицензий;
- ХАF-протоколирование работы сервера (место хранения и уровень детализации).

### 5.3.1. Настройка соединения с БД системы

В файле конфигурации *connectionStrings.config* в секции *<connectionString>* необходимо настроить строку соединения с базой данных системы. Настройка выполняется аналогично как для основного клиентского приложения (см. п. 5.1.1).

### 5.3.2. Настройка подключения к серверу лицензий

В файле конфигурации *appSettings.config* в секции *<appSettings>* необходимо настроить адрес и порт для подключения к серверу лицензий. Настройка выполняется аналогично как для основного клиентского приложения (см. п. 5.1.2).

### 5.3.3. Настройка ХАГ-протоколирования работы приложения

Настройка выполняется аналогично как для основного клиентского приложения (см. п. 5.1.11).

# 5.4. Адаптер MES для интеграционной шины Галактика ESB

Запускаемый модуль Галактика MES – *Galaktika.ESB.Adapter.MES.exe*. Настройка Адаптера ESB MES выполняется в рамках установки и настройки Интеграционной шины ESB. В рамках развертывания и настройки интеграционного решения (интеграционной шины ESB) для Адаптера ESB MES необходимо настроить ряд дополнительных параметров запуска и работы приложения в файле конфигурации:

#### • Galaktika.ESB.Adapter.MES.exe.config

находящемся в папке Адаптера ESB MES (**AppAdapter**). Дополнительные параметры, настраиваемые в файле конфигурации:

- соединение с базой данных (системы);
- подключение к серверу лицензий;
- хранение файлов в системе;
- логирование работы сервера (варианты вывода в лог и уровень детализации).

### 5.4.1. Настройка соединения с БД системы

В файле конфигурации *Galaktika.ESB.Adapter.MES.exe.config* в секции *<connection String>* необходимо настроить строку соединения с базой данных системы. Настройка выполняется аналогично как для основного клиентского приложения (см. п. 5.1.1).

#### 5.4.2. Настройка подключения к серверу лицензий

В файле конфигурации *Galaktika.ESB.Adapter.MES.exe.config* в секции *<appSettings>* необходимо настроить адрес и порт для подключения к серверу лицензий. Настройка выполняется аналогично как для основного клиентского приложения (см. п. 5.1.2).

### 5.4.3. Настройка хранения файлов в системе

Для возможности хранения различных файлов в системе (документов, изображений и т.д.), а также доступа к ним необходимо настроить доступ в файловое хранилище. Настройка выполняется аналогично как для основного клиентского приложения (см. п. 5.1.9).

### 5.4.4. Настройка логирования работы адаптера

Настройка выполняется аналогично как для сервера приложений (см. п. 5.2.7).

# 6. Создание новой БД системы

Для создания новой базы данных необходимо запустить основное клиентское приложение с ключом «–u» (или «–update»):

Galaktika.MES.Win.exe -u

В результате выполнения команды будет создана новая БД согласно настройкам строки соединения с БД системы (см. п. 5.1.1).

**Примечание**: Для ускорения первоначальной настройки (новой) системы рекомендуется использовать (готовую) БД с типовым (первоначальным) набором настроек системы, перечень и описание которых приведено в «Галактика MES 2.0. Руководство администратора. Типовые настройки системы».

# 7.1. Основное клиентское приложение

Для запуска основного клиентского приложения системы Галактика MES запустите файл *Galaktika.MES.Win.exe* из основной папки основного клиентского приложения (WinApp) и войдите в систему, указав пользователя.

Способ аутентификации пользователя определяется при его входе в систему:

- «Стандартная» аутентификация пользователь входит в систему под именем и паролем, зарегистрированными в системе Галактика MES;
- «Windows» аутентификация пользователь входит в систему под именем и паролем, зарегистрированными в операционной системе Windows.

# 7.2. Сервер приложений

Для запуска сервера приложения системы Галактика MES запустите файл *Galaktika.MES.Server.exe* из основной папки сервера приложения (**AppServer**). Если сервер зарегистрирован как служба OC Windows, то выполните старт (запуск) службы.

# 7.3. Терминальный клиент (терминал сбора данных)

Для работы терминального клиента (терминала) системы при первом запуске необходимо указать адрес и порт сервера приложений для подключения (см. п. 5.2.3), а также номер терминала, созданного в системе через основное клиентское приложение (см. подробнее «Галактика MES 2.0. Руководство пользователя»):

| Галактика MES:Терминал            |                        |     |      |   | _ |  | × |
|-----------------------------------|------------------------|-----|------|---|---|--|---|
|                                   |                        |     |      |   |   |  |   |
| IF                                | IP адрес или хост Порт |     |      |   |   |  |   |
|                                   | http://localhost 9999  |     |      |   |   |  |   |
|                                   | Номер терминала        |     |      |   |   |  |   |
|                                   | 112-01-                | -01 | ×    |   |   |  |   |
| Не удалось подключиться к серверу |                        |     |      |   |   |  |   |
|                                   | Подключиться           | ΟτΝ | иена |   |   |  |   |
|                                   |                        |     |      | - |   |  |   |

Рис. 7.1 – Настройка регистрации терминала в сети

# 8. Установка обновлений системы

Перед установкой обновления (новой версии системы Галактика MES) необходимо:

- сделать резервную копию (backup) БД системы;
- сделать резервную копию файлов конфигурации основного клиентского приложения (подпапка config папки WinApp);
- сделать резервную копию файла модели приложения (Model.xafml) (только в случае, если для данной инсталляции системы используется доработанная модель приложения);
- сделать резервную копию файлов конфигурации сервера приложений (подпапка config папки AppServer);
- сделать резервную копию файлов конфигурации приложения для обновления структуры БД системы (подпапка config папки DbUpdater) (если используется для обновления структуры БД системы).

## 8.1. Основное клиентское приложение

Распакуйте папку **WinApp** из архива установочных файлов (новой версии) системы в необходимое месторасположение с заменой файлов. Замените файлы конфигурации и (при необходимости) файл модели приложения из резервной копии в обновленной папке приложения (в подпапке **config** папки **WinApp**).

Выполните обновление структуры БД системы одним из следующих способов:

- запустите файл основного клиентского приложения с ключом «–u» (или «– update»), например: *Galaktika.MES.Win.exe –u* (в папке WinApp);
- запустите (после выполнения п. 8.3) файл приложения для обновления структуры БД системы *Galaktika.MES.DbUpdater.exe* (в папке **DbUpdater**).

**Примечание**: рекомендуется ознакомиться с описанием изменений в новой версии системы (*Onucaнue изменений (What's New) Галактика MES <версия системы>*) и новой редакцией данной инструкции (к новой версии системы) и при необходимости выполнить настройку в файлах конфигурации новых (дополнительных) параметров запуска и работы основного клиентского приложения.

# 8.2. Сервер приложений

Распакуйте папку **AppServer** из архива установочных файлов (новой версии) системы в необходимое месторасположение с заменой файлов. Замените файлы конфигурации из резервной копии в обновленной папке приложения (в подпапке **config** папки **AppServer**).

**Примечание**: рекомендуется ознакомиться с описанием изменений в новой версии системы (*Onucanue изменений (What's New) Галактика MES* <*версия системы*>) и новой редакцией данной инструкции (к новой версии системы) и при необходимости

выполнить настройку в файлах конфигурации новых (дополнительных) параметров запуска и работы сервера приложений.

# 8.3. Приложение для обновления структуры БД системы

Распакуйте папку **DbUpdater** из архива установочных файлов (новой версии) системы в необходимое месторасположение с заменой файлов. Замените файлы конфигурации из резервной копии в обновленной папке приложения (в подпапке **config** папки **DbUpdater**).

# 8.4. Терминальный клиент (терминал сбора данных)

Выполните установку обновления (новой версии) терминального клиента в соответствии с «Галактика MES 2.0. Руководство администратора. Инструкция по установке Терминала» (находится в папке **Terminal**).

# 9. Возврат к предыдущей версии системы

Для возврата к предыдущей версии системы необходимо:

- отключить всех пользователей системы (закрыть все подключенные клиентские приложения) и остановить сервер приложений (если сервер зарегистрирован как служба ОС Windows, то остановить службу);
- восстановить БД системы из резервной копии (базы данных);
- выполнить установку предыдущей версии системы в соответствии с п. 8.